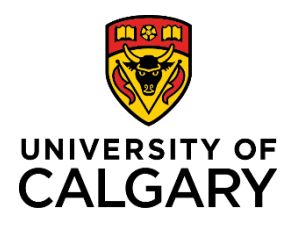

## **Account Receivable – Express Billing for Projects**

**Reference Guide** 

## **Accounts Receivable – Express Billing for Projects**

| Purpose:          | The purpose of this document is to explain how to create an invoice for a project through PeopleSoft. |  |  |  |  |  |
|-------------------|----------------------------------------------------------------------------------------------------|--|--|--|--|--|
| Audience:         | University of Calgary employees responsible for creating invoices for projects.                       |  |  |  |  |  |
| Related Documents | For related Accounts Receivable learning resources visit: ucalgary.ca/training                        |  |  |  |  |  |
| Quick Links       | Click a link below to navigate directly to that section of the document.                              |  |  |  |  |  |
|                   | Step 1: Access & PeopleSoft Login                                                                     |  |  |  |  |  |
|                   | Step 2: Navigation                                                                                    |  |  |  |  |  |
|                   | Step 3: Add a New Value                                                                               |  |  |  |  |  |
|                   | Step 4: Enter Details                                                                                 |  |  |  |  |  |
|                   | Step 5: Add Bill Lines                                                                                |  |  |  |  |  |
|                   | Step 6: Enter Accounting Information                                                                  |  |  |  |  |  |
|                   | Step 7: Add Notes                                                                                     |  |  |  |  |  |
|                   | Step 8: Confirm VAT Defaults                                                                          |  |  |  |  |  |
|                   | Step 9: Final Steps                                                                                   |  |  |  |  |  |
|                   | Step 10: Find your Bills                                                                              |  |  |  |  |  |
|                   | Step 11: Adjust a Bill                                                                                |  |  |  |  |  |
|                   | <u>Appendix A – Account Codes</u>                                                                     |  |  |  |  |  |

#### Step 1: Access & PeopleSoft Login

Before you can create billings in PeopleSoft you must have access to create express billings.

- 1. A PeopleSoft Access Request (PSAR) must be entered by the reports to manager of the individual needing to create billings. Refer to the job aid on how to request this access.
- 2. Login to PeopleSoft by going to: login.my.ucalgary.ca Please note you MUST login to the My UofC portal at login.my.ucalgary.ca to engage MFA Multi-Factor Authentication. If you do not login with MFA the express billing role will not appear. If you do not have Multi-Factor Authentication activated instructions on how to activate can be found here.

| Step | 2: Navigation                                                                                                | All about me                                                                                                    | My work                                | Academic                                                      | Around camp                                           | us My favorites +-                                                                                                    |  |
|------|----------------------------------------------------------------------------------------------------|----------------------------------------------------------------------------------------------------|----------------------------------------|---------------------------------------------------------------|-------------------------------------------------------|----------------------------------------------------------------------------------------------------|--|
| 1.   | To navigate to the Express<br>Billing page, go to: My work<br>→ PS Finance & Supply<br>Chain (or PS Finance) | Travel<br>Policy & procedures<br>Travel & expense card<br>Book travel<br>International travel &<br>risk<br>Team travel |                                        | Reporting<br>Enterprise<br>reporting<br>HR manager<br>reports |                                                       | Direct access<br>Desire2Learn<br>eFin<br>PS Student Administration<br>PS Human Resources<br>PS Enterprise Learning<br>PS Finance & Supply |  |
| 2.   | Follow the menu path:<br>Main Menu → Billing →<br>Maintain Bills → Express<br>Billing                        | Mobile p<br>Vehicle F                                                                                                  | hone roaming<br>Rentals                |                                                               |                                                       | Chain<br>Degree Navigator for Staff                                                                                                    |  |
|      |                                                                                                    | Mainta                                                                                                    | in Bills<br>Bills<br>V Billing Informa | ati                                                           | press Billing<br>ppy Single Bill<br>ljust Entire Bill |                                                                                                    |  |

| Step 3: Add a New Value                                                             | Express Bill Entry                     |
|-------------------------------------------------------------------------------------|----------------------------------------|
| <ol> <li>Click the Add a New Value<br/>tab.</li> </ol>                              | Find an Existing Value Add a New Value |
| 2. Enter the following information:                                                 | *Business Unit DESDC                   |
| Business Unit: <b>RESRC</b> Bill Type Identifier: <b>CA</b>                         | *Invoice NEXT                          |
| <ul> <li>Bill Source: CONTRACTS</li> </ul>                                          | Bill Source CONTRACTS                  |
| <ul><li>Customer number: Search by name</li><li>Invoice date: Leave blank</li></ul> | Invoice Date                           |
| 3. Click the <b>Add</b> button.                                                     | Add                                    |

Step 4: Enter Details

1. To ensure the invoice does not move forward in the process prematurely, change the **Bill Status** from **New** to **Hold**.

| Billing General |                       |   |              |           |
|-----------------|-----------------------|---|--------------|-----------|
| Unit RESRC      | Invoice NEXT          |   | Pretax Amt   | 0.00 CAD  |
|                 | Bill Status HLD       | Q | Invoice Date |           |
|                 | *Bill Type CA         | Q | Bill Source  | CONTRACTS |
|                 | Cycle ID DAILY        | Q | *Frequency [ | Once      |
| *               | Invoice Form STANDARD | Q |              |           |

2. If you have invoices that have overhead the invoice from will need to be changed from STANDARD. Use the magnifying glass to view invoice form options. For multi-line invoices with overhead select MLTI\_LN\_OH. For single line invoices with overhead select OVERHEAD. Select STANDARD for invoices without overhead.

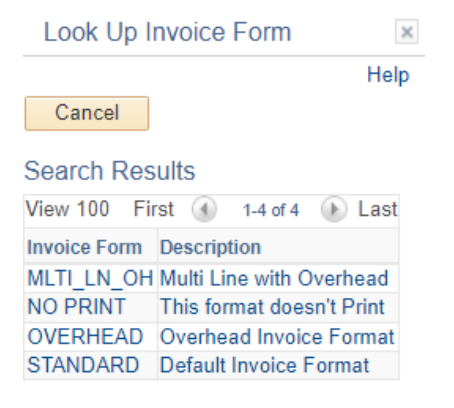

....

3. In the Address section, validate or change the following information:

| Address              |                         |                           |
|----------------------|-------------------------|---------------------------|
| Attention To         |                         | Contact Name              |
| *Location            | 2 0                     | Number of Copies 1        |
| Language Code        | ENG                     | *Invoice Media Print Copy |
| Email Address        |                         |                           |
| Country<br>Address 1 | CAN Canada<br>Suite 600 |                           |
| Address 2            | 250 5th Street SW       |                           |
| Address 3            |                         |                           |
| Address 4            | ,                       |                           |
| City                 | Calgary                 |                           |
| County               |                         | Postal T2P 0R4            |
| Province             | AB Alberta              |                           |
|                      |                         |                           |

- Attention To: Select a contact by using the lookup button and confirm the correct person is selected for the invoice you are creating. Review name under Contact Name and email under Email Address. If you need to request a new contact please complete the <u>Customer Setup or Update Request</u> form and email to <u>finance@ucalgary.ca</u>.
- Location: Confirm the correct location for the customer ID you selected. Use the lookup button to view all locations.
- Invoice Media: Preferred method is Email Invoice as Attachment as the system will automatically email the
  invoice to the email on file once it has been approved. This method is only possible if there is a contact email
  setup on the customer record for the individual that you have selected as the Attention To. If you select this
  option, the email address appearing in the Email Address section is where the invoice will be sent. Please note
  that the customer's accounts payable email address is the preferred contact email address.

If you prefer to email the invoice to the customer manually you will need to select **Print Copy** for the Invoice Media and then manually save a PDF once the invoice has been approved and submitted. See Step 10 of this document for instructions

Note: You cannot use email as attachment if there is no email appearing in the Email Address section. The invoice will not get sent out by the system unless there is a valid email address appearing.

- 4. In the Header Detail section enter the following information as needed:
  - Accounting Date: Leave blank
  - PO Ref: Optional. Only complete is you have a PO reference number from the customer

| Header Detail     | _               |
|-------------------|-----------------|
| Accounting Date   |                 |
|                   |                 |
|                   |                 |
| Biller King,Karly |                 |
| Entry Type INV    |                 |
| PO Ref            |                 |
| System Source     |                 |
|                   | VAT Information |

5. Within Header Detail, expand the Currency Information section.

Currency Information
Projects/Contracts

6. Use the **Change Bill Currency** link to change the currency as required. Note that billing can only be done in the following currencies: CAD, USD, EUR, GBP, and QAR.

| Currency Information |                   |                 |
|----------------------|-------------------|-----------------|
| Dilling Currency CAD | Exchange Rate     |                 |
|                      | Rate Type CRRNT Q |                 |
| Change Bill Currency | Base Currency CAD | Rate 1.00000000 |
|                      |                   |                 |

- 7. Click SAVE
- 8. Expand the **Projects/Contracts** section.

| Currency Information | n |
|----------------------|---|
| Projects/Contracts   |   |

- 9. Leave the **Contracts** fields blank.
- 10. Enter the following under **Project Chartfields** information:
  - PC Business Unit (RESRC for projects beginning with RT, UCP01 for all other projects)
  - Project
  - Activity
  - Analysis Type = BAJ (Billing Adjustment)

| Contracts BU           |    | Project Chartfields |
|------------------------|----|---------------------|
| Contract Type          |    | Project Info        |
| Contract               | Q  | PC Business Unit    |
| Contract Date          | 31 | Project             |
| Start Date             | 31 | Activity            |
| End Date               | 31 | Source Type         |
| Contract Line Num      |    | Category            |
| Activity Type          |    | Subcategory         |
| Reimbursable Agreement |    | Analysis Type       |

#### Step 5: Add Bill Lines

Add individual Bill Lines that detail what is being invoiced.

- 1. On the Charge Details tab, enter the following information
  - Description of charge. This will appear on the invoice image
  - Unit Price
  - If more than one bill line is required, click the (+) icon to add additional lines
  - If your invoice has overhead, this is where you will add additional lines for the overhead

| Bil | II Lines | ;      |         |                   |             | Perso    | onalize   Find | View All   🔄   🚦 | First 🕢 1 of   | 1 🕟 Last |
|-----|----------|--------|---------|-------------------|-------------|----------|----------------|------------------|----------------|----------|
| CI  | harge D  | etails | Project | / <u>Contract</u> |             |          |                |                  |                |          |
|     | Sel      | Table  |         | Identifier        | Description | Quantity | UOM            | Unit Price       | Gross Extended |          |
|     |          |        | Q       |                   |             | 1.0000   | EA Q           | 0.0000           | 0.00           | + -      |

| Bill Lines     Personalize   Find   View All   🔄 |                |                    |             |          |     |            | First 🕢 1 of 1 🕑 Last |
|--------------------------------------------------|----------------|--------------------|-------------|----------|-----|------------|-----------------------|
| Charge D                                         | etails Project | / <u>C</u> ontract |             |          |     |            |                       |
| Sel                                              | Table          | Identifier         | Description | Quantity | UOM | Unit Price | Gross Extended        |
|                                                  | Q              |                    |             | 1.0000   | EA  | 0.0000     | 0.00 🛨 🖃              |

## 2. Click the Project/Contract tab.

| Bill Li | ies               |                  |          |                 |                     | Personali | ze   Find   View A | II 🖓 I 🔣      | First 🕚 1 of 1 | 🕑 Last |
|---------|-------------------|------------------|----------|-----------------|---------------------|-----------|--------------------|---------------|----------------|--------|
| Charge  | e <u>D</u> etails | Project/Contract |          |                 |                     |           |                    |               |                |        |
| Sel     | Table             | Identifier       | Contract | Billing Plan ID | PC Business<br>Unit | Project   | Activity           | Analysis Type | Project Info   |        |
|         | Q                 |                  | Q        | Q               | ٩                   | Q         | Q                  | Q             | Project Info   | + -    |

- 3. Ensure the fields accurately reflect the information added to the **Project Chartfields** section. This includes:
  - PC Business Unit
  - Project
  - Activity
  - Analysis Type: BAJ (Billing Adjustment)
- 4. For Overhead lines you will need to change the details to reflect the overhead distribution

| Bill Li | nes               |                  |          |   |                 |                     | Personali | ze   Find   View A | 🖾   🔜         | First ④ 1 of 1 | 🕑 Last |
|---------|-------------------|------------------|----------|---|-----------------|---------------------|-----------|--------------------|---------------|----------------|--------|
| Charge  | e <u>D</u> etails | Project/Contract | t 📼      |   |                 |                     |           |                    |               |                |        |
| Sel     | Table             | Identifier       | Contract |   | Billing Plan ID | PC Business<br>Unit | Project   | Activity           | Analysis Type | Project Info   |        |
|         | Q                 |                  |          | Q | Q               | Q                   | Q         | Q                  | Q             | Project Info   | + -    |

5. Click the **Navigation** drop down menu to continue.

Navigation Billing General

Step 6: Enter Accounting Information

- 1. Scroll to the bottom of the page.
- 2. Click the **Navigation** drop down menu.
- 3. Select Accounting- Distributions.
- Navigation Line Note Accounting - Distributions Billing General Header - Note Header AR Distribution Line - Note Line - VAT Info
- 4. Click the **Show All Columns** link to view the entire form.

| Bill Line                   |                       |
|-----------------------------|-----------------------|
| Seq                         |                       |
|                             | Identifier            |
| <b>Revenue Distribution</b> | 1                     |
| BI Creates GL Acct Entri    | es                    |
| Revenue                     |                       |
| Acctg Information           | Reference Information |

5. To view all bill lines click **View All** or use the arrows.

| <u>B</u> ill | ing (        | Genera       | al Accou      | nting | g Distributio | ns             |                    |        |       |      |              |                           |                    |                  |            |          |
|--------------|--------------|--------------|---------------|-------|---------------|----------------|--------------------|--------|-------|------|--------------|---------------------------|--------------------|------------------|------------|----------|
| L<br>Invo    | Jnit<br>bice | RESI<br>NEXT | RC<br>F       |       | Bill          | To 001<br>Albe | 06011<br>erta Heal | lth Se | Preta | ax / | Amt          | 3,000.00 CAI<br>x Rows 30 | ) E                | ]                |            |          |
| Bil          | l Lir        | ie           |               |       |               |                |                    |        |       |      |              |                           | Find               | View All Fi      | rst 🕢 1 of | 5 🕟 Last |
|              | 9            | Seq          |               |       |               |                |                    |        |       |      | Net Extended | 3,000.00                  |                    |                  |            |          |
|              |              |              |               |       | Iden          | tifier         |                    |        |       |      | Description  |                           |                    |                  |            |          |
|              | Re           | evenu        | e Distributio | n     |               |                |                    |        |       |      |              |                           |                    |                  |            |          |
|              | BI C         | reates       | GL Acct Ent   | ries  |               |                |                    |        |       |      |              |                           |                    |                  |            |          |
|              | Re           | venu         | е             |       |               |                |                    |        |       |      |              | Personalize   F           | ind   View All   🔁 | First 🤇          | 🕙 1 of 1 💽 | Last     |
|              | Ac           | ctg In       | formation     | R     | eference Info | rmation        | <b></b> )          | )      |       |      |              |                           |                    |                  |            |          |
|              |              | C            | Code          |       | Account       |                | Fund               |        | Dept  |      | Program      | Affiliate                 | Internal           | PC Business Unit | t Project  |          |
|              | +            |              |               | Q     |               | Q              |                    | Q      |       | ٩    | Q            | <u> </u>                  | Q                  |                  |            |          |
|              |              |              |               |       |               |                | 4                  |        |       |      |              |                           |                    |                  |            | Þ        |
|              |              | Pe           | ercent        | 0.0   | 00            | Amou           | int                |        | 0.00  |      | Gross Ex     | tended 3,                 | 000.00             |                  |            |          |

6. Enter accounting information to detail where the revenue and overhead will be coded. Populate the Account, Fund, Dept, Project, Program, and Affiliate as applicable for each bill line that you created.

| Ħ       |         |     |      |      |          |           |          |                     |         |         |
|---------|---------|-----|------|------|----------|-----------|----------|---------------------|---------|---------|
| Code    | Accourt | t   | Fund | Dept | Program  | Affiliate | Internal | PC Business<br>Unit | Project | Activit |
|         | 9       | Q   |      |      | Q        | ٩         | ٩        |                     |         | Q       |
| Percent | 0.00    | Amo | unt  | 0.00 | Gross Ex | tended    | 0.00     |                     |         |         |

7. Click SAVE

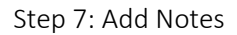

1. Go to the **Navigation** drop down menu and select **Header - Note** 

| Navigation | Line - Note 🗸 🗸 🗸          |   |
|------------|----------------------------|---|
|            |                            |   |
|            | Accounting - Distributions |   |
|            | Billing General            | A |
|            | Header - Note              |   |
|            | Header AR Distribution     |   |
|            | Line - Note                |   |
|            | Line - VAT Info            |   |
|            |                            |   |

 On the Header – Notes tab, in the Note Text field, enter a brief description of the invoice, starting with who the invoice is coming from. Example Text: Principal Investigator: XXXXX Project Title: XXXXXX

> A header note will appear on the header of the invoice and should provide the customer with information on who the invoice is coming from and the program, project, or initiative that the invoice is for.

| Billing General Header - Not | tes         |                         |                         |                             |
|------------------------------|-------------|-------------------------|-------------------------|-----------------------------|
| Unit RESRC                   | Bill To     | 00106011                | Pretax Amt              | 0.00 CAD                    |
| nvoice NEXT                  |             | Alberta Health Services |                         | Customer Notes              |
| Bill Header Notes            |             |                         | Find   View             | All 🔹 First 🕢 1 of 1 🕑 Last |
| Standard Note Flag           |             | Std Note                |                         | + -                         |
| Internal Only Flag           |             | Note Type               | Q                       |                             |
| Note Text:                   |             |                         |                         |                             |
|                              |             |                         |                         | [ <u>م</u> ]                |
|                              |             |                         |                         |                             |
|                              |             |                         |                         |                             |
| 254 characters remaining     |             |                         |                         | //]                         |
| o to: Summary                | Attachments | Header Notes            | Accounting Distribution | IS                          |

### Click the Navigation drop down menu and select Line – Note

Line notes will appear next to the invoice bill line and only need to be used if you need to provide the customer with additional details of the line item that you are invoicing them for.

| Navigation | Line - Note                | ~ |
|------------|----------------------------|---|
|            | Association Distributions  |   |
|            | Accounting - Distributions |   |
|            | Billing General            |   |
|            | Header - Note              | [ |
|            | Header AR Distribution     |   |
|            | Line - Note                |   |
|            | Line - VAI Info            |   |

- 4. On the Line Notes tab, add details about the charges included on the invoice
- 5. Use the arrows to select an individual billing line and add notes for that specific line
- 6. Click **SAVE** to save work to this point

| 30 😨 🗵    |                  |
|-----------|------------------|
| First 🕚   |                  |
|           | 1 of 1 🕑 Last    |
|           |                  |
|           |                  |
| First 🕚 1 | of 1 🕑 Last      |
|           | + -              |
|           |                  |
|           |                  |
|           |                  |
| Note      | :s               |
| Note      | s<br>Page Series |
|           | First 🕚 1        |

Step 8: Confirm VAT Details

 Click the Navigation drop down menu and select Line – VAT Info.

> VAT stands for Value Added Tax and refers to the GST information for the customer. In this section, confirm the information is correct.

| Navigation | Line - Note 🗸 🗸                                                                                         |   |
|------------|----------------------------------------------------------------------------------------------------|---|
|            | Accounting - Distributions<br>Billing General<br>Header - Note<br>Header AR Distribution<br>Line - Note | 1 |
|            | Line - VAT Into                                                                                         |   |

2. Click the **Get VAT Defaults** button.

| Billing General      | Line - VAT                 |                        |                  |                                |             |                |
|----------------------|----------------------------|------------------------|------------------|--------------------------------|-------------|----------------|
| Unit UCALG           | Bill To 0                  | 0106011                | Pretax Amt       | 0.00 C/                        | AD 🖭        |                |
| voice NEXT           | А                          | lberta Health Services | *                | Max Rows 30                    | y I         |                |
| Bill Line            |                            |                        |                  |                                |             | View All 1 of  |
| Seq                  | Identifie                  | r                      | Ne               | t Extended 0.00<br>Description |             | H ( )          |
|                      |                            |                        |                  |                                |             |                |
| Get VAT De           | faults                     |                        |                  |                                |             |                |
| Calculations         |                            |                        |                  |                                |             |                |
|                      | Net Extended Amt           | 0.00                   |                  | VAT Basis Am                   | 0.00        |                |
|                      | Percent                    | 0.0000                 |                  | VAT Amount                     | 0.00        |                |
| Intrastat Info       |                            |                        |                  |                                |             |                |
|                      | Fiscal Regi                | me                     |                  | Nature of Transaction 1        |             |                |
|                      | Intrastat Distribution Sta | tus U                  |                  | Nature of Transaction 2        | 2           |                |
|                      |                            | Intrastat Transa       | ction Flag       |                                |             |                |
|                      | VAT Distribution Status    | I                      |                  |                                |             |                |
| o to:                | Тах                        | Accounting Distr       | ibutions Dis     | count/Surcharge                | Notes       |                |
| ummary               | Standard Entry             |                        |                  |                                | Page Series |                |
| ill Search           | Line Search                | Navig                  | Jation Line - VA | T Info 🗸 🗸                     | Prev Next   |                |
| 🖥 Save 🔛 Not         | ify 🤗 Refresh              |                        |                  |                                | 📑 Add       | Update/Display |
| lling Conoral I Ling | - VAT                      |                        |                  |                                |             |                |

3. Click the Expand All Sections button.

| Billing General Line - VAT |                         |            |
|----------------------------|-------------------------|------------|
| Unit UCALG                 | Bill To 00106011        | Pretax Amt |
| Invoice NEXT               | Alberta Health Services | *          |
| Bill Line                  |                         |            |
| Con Con                    |                         |            |
| Seq                        | Identifier              | N          |
| VAT Details                |                         |            |
| Expand All Sections        | Collapse All Sect       | tions      |

- 4. Scroll down to the VAT Defaults section.
- 5. Confirm the information in **VAT Details**.

Most invoices are processed without tax. When processing with tax, ensure the following fields are populated accurately: Applicability: **Taxable**, Vat Code: **GST**, Transaction Type: **Sale** 

In this example, the Customer is exempt from tax, and the **Transaction Type** field is NV.

6. Click the **Look Up Transaction Type** button (magnifying glass).

| VAT Defaults                                                                                                    |
|----------------------------------------------------------------------------------------------------|
| VAT Registrations                                                                                                    |
| Reporting Country CAN Q                                                                                                    |
| Customer Registration Country                                                                                                    |
| VAT Treatments                                                                                                    |
| Treatment Domestic Goods Sale 🗸                                                                                                    |
| ▼ VAT Details                                                                                                    |
| Applicability Exempt ~                                                                                                    |
| VAT Code                                                                                                    |
| Tax Rate 0.0000                                                                                                    |
| Transaction Type NV                                                                                                    |
| Adjust/Reset VAT Defaults                                                                                                    |
| Adjust Affected VAT Defaults         Click this button if you want the system to adjust the Mave made to VAT Defaults that affect other VAT Defaults |

7. Click the **NV link** to indicate that the customer is VAT Exempt

| Look Up Transa       | ction Type                                | ×    |
|----------------------|-------------------------------------------|------|
|                      |                                           | Help |
| Set                  | ID SHARE                                  |      |
| VAT Transaction Typ  | pe begins with 🗸                          |      |
|                      |                                           |      |
| Look Up Cl           | lear Cancel Basic Lookup                  |      |
|                      |                                           |      |
| Search Results       |                                           |      |
| View 100             | First 🕚 1-5 of 5 🕑 Last                   |      |
| VAT Transaction Type | Description                               |      |
| воок                 | Books GST Tax                             |      |
| ITC                  | VAT ITC (100% rebate)                     |      |
| 110                  |                                           |      |
| NV                   | VAT Exempt                                |      |
| NV<br>REBT           | VAT Exempt<br>Vat Rebates (Rebate < 100%) |      |

 If you make a change to the VAT details, click the Adjust Affected VAT Defaults button to apply the changes.

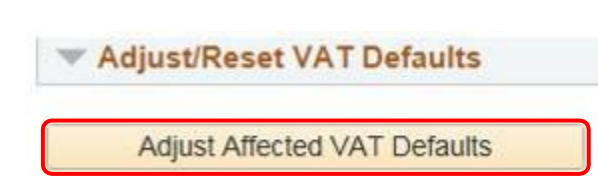

Step 9: Final Steps

- 1. Click the Billing General tab
- Click the Save button to save all work and to obtain and invoice number. <u>Make note of the invoice number</u> created for your bill as this will be required to later retrieve it. Note that you cannot move onto the next step until you have an invoice number and invoice number will be generated by the system once you hit save.
- 3. Change the Bill Status to RDY and click save again; you will be warned that attachments aren't found

| Billing General |              |    |
|-----------------|--------------|----|
| Unit RESRC      | Invoice NEXT |    |
| Bill Sta        | atus RDY     |    |
| *Bill T         | ype CA       | ĺ. |
| Cycl            | e ID DAILY   | L  |
| *Invoice F      | orm OVERHEAD | L  |

4. Upload supporting documentation in the **Attachments** link. You will be brought into a <u>new window</u> in your web browser

| Go to: | Summary | Attachments | Header Notes | Accounting Distributions   |   |      |        |  |
|--------|---------|-------------|--------------|----------------------------|---|------|--------|--|
|        |         |             |              | Navigation Billing General | ~ | Page | Series |  |
|        |         |             |              |                            | P | rev  | Next   |  |

5. Click the Upload button to find the documentation to be added to the invoice

| Header Documentation    | ine Documentation |               |                 |              |   |
|-------------------------|-------------------|---------------|-----------------|--------------|---|
| Business Unit           | UCALG Invoice     | SUWELL000002  | 085             |              |   |
| Invoice Documents       |                   |               | Personalize   F | Find   🗖   📕 | 1 |
| Documents Additional Ir | nfo 💷             |               |                 |              |   |
| Document Description    | Attached File     | Internal Only | Upload          | View         |   |
|                         |                   |               | Upload          | View         | + |

6. Browse to locate the document and then once selected, click Upload and then Save

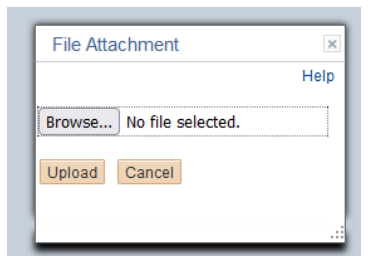

7. Return to your express billing page on your <u>web browser</u>. At this point you should still have the express billing page open in a different window in your web browser, go back to that tab in your web browser and then click **Save.** A message will appear:

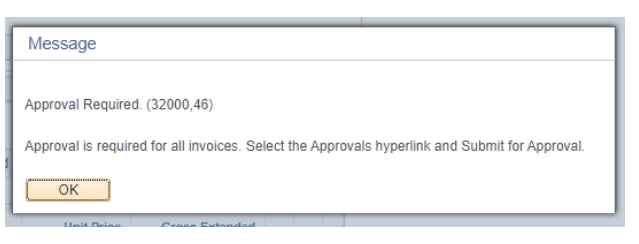

8. Click the Approvals link and then the Submit for Approval button

| Bill Lin | es                                                         |                     |                   |                       | Perso    | onali | ze   Find   V | iew All [ 🔄 🔣 | First (1) 1 of 1 (1) |
|----------|------------------------------------------------------------|---------------------|-------------------|-----------------------|----------|-------|---------------|---------------|----------------------|
| Charge   | Details Pro                                                | ject/Contract       |                   |                       |          |       |               |               |                      |
| Sel      | Table                                                      | Identifier          | Description       |                       | Quantity | UO    | м             | Unit Price    | Gross Extended       |
|          |                                                            | ۹                   | test              |                       | 1.0000   | EA    | ٩             | 1,000.0000    | 1,000.00             |
| to:      | Summa                                                      | ry Attachments      | Header Notes      | Accounting Distrit    | outions  |       | ,             | Approvals     |                      |
|          |                                                            |                     | Navio             | ation Billing General |          | ~     | Page          | Series        |                      |
| Ann      | rovale                                                     |                     |                   |                       | ×        |       |               |               |                      |
|          |                                                            |                     |                   |                       |          |       |               |               |                      |
| Арр      | rovais                                                     |                     |                   |                       | Help     |       |               |               |                      |
|          | Duei                                                       | and Unit LIGAL O    |                   |                       |          |       |               |               |                      |
|          | Dusi                                                       | Invoice BKSTR00000  | 04310             |                       |          |       |               |               |                      |
|          | Preta                                                      | Amount 1,000.00     |                   |                       |          |       |               |               |                      |
|          |                                                            | al Status Initial   |                   |                       |          |       |               |               |                      |
|          | Approv                                                     | ai status initiai   |                   |                       |          |       |               |               |                      |
|          | Approv                                                     | omment              |                   |                       | <u>a</u> |       |               |               |                      |
| View     | Approv<br>C<br>Supporting Docu                             | mentation           |                   |                       |          |       |               |               |                      |
| View     | Approv<br>C<br>Supporting Docu<br>Submit for Ap            | mentation           | Preview Approvals |                       |          |       |               |               |                      |
| View     | Approv<br>C<br>Supporting Docu<br>Submit for Ap<br>DK Canc | el Refresh          | Preview Approvals |                       |          |       |               |               |                      |
| View     | Approv<br>C<br>Supporting Docu<br>Submit for Ap<br>DK Cano | mentation<br>proval | Preview Approvals |                       |          |       |               |               |                      |

Your invoice has now been submitted and may require approval. To see if approval is required go back into the **Approvals** Link and click on the **Approval Monitor** Link

| Approvals                                 |                  |
|-------------------------------------------|------------------|
|                                           | He               |
| Business Unit                             | RESRC            |
| Invoice                                   | RTA00000039925   |
| Pretax Amount                             | 3,000.00         |
| Approval Status                           | Pending          |
| Comment                                   | <u>(</u> 2       |
|                                           |                  |
| View Supporting Documentation OK Cancel R | Approval Monitor |

If approval is required billing workflow will appear and approval will be completed by the Accounts Receivable team. If approval is not required it will indicate that no approval required.

1

| L      | BUSINESS_UNI                                        | T=RESRO | , INVOICE | =RTA000000 | 039925:Pending | Sta<br>Ne<br>Pat |
|--------|-----------------------------------------------------|---------|-----------|------------|----------------|------------------|
| Fund 5 | 0,60,70 Amt>+(\$2k)                                 |         |           |            |                |                  |
| Pen    | ding<br>Multiple Approvers<br>UCAR Invoice Approver | -+      |           |            |                |                  |
| Save A | pproval Flow Changes                                |         |           |            |                |                  |

If approval is required your invoice has been placed in workflow for approval. You will be notified once the invoice has been approved via automated email.

**\*\*Note\*\*** Invoices are imaged in an overnight process once it has been approved. You will not be able to obtain an invoice until the day after it has been approved or the day after it was submitted for invoices that do not require approval. For example, invoices approved on Monday will be available on Tuesday to print and send to the customer.

Step 10: Find for Your Bills

E.

- 1. To obtain an image of a processed invoice, navigate to Review Billing Information > Details
  - Search based on business unit and invoice number for the invoice you created or search based on business unit and enter your UCID in the UCID filed to find invoices that you have created

| Bill Inquiry                                                            |   |
|-------------------------------------------------------------------------|---|
| Enter any information you have and click Search. Leave fields blank for | a |
| Find an Existing Value                                                  |   |
| ▼ Search Criteria                                                       |   |
| Business Unit = 🗸 RESRC                                                 |   |
| Invoice begins with 🗸                                                   |   |
| Bill Status = 🗸                                                         |   |
| Customer begins with 🗸                                                  |   |
| Contract begins with 🗸                                                  |   |
| UCID begins with 🗸                                                      |   |
| Case Sensitive                                                          |   |
|                                                                         |   |
| Search Clear Basic Search                                               |   |

• Invoices with an 'INV' status have been approved and processed and are ready to send to the customer

| Header - Info 1                       | Line - Info             | 1          |          |         |    |
|---------------------------------------|-------------------------|------------|----------|---------|----|
| Unit RES                              | RC                      | Invoice    | RTA00000 |         |    |
|                                       | Status                  | INV        |          |         |    |
|                                       | Туре                    | CA         |          |         |    |
|                                       | Customer                |            |          |         |    |
|                                       |                         |            |          |         |    |
| h                                     | voice Form              | STANDARD   |          |         |    |
| Acco                                  | unting Date             | 2021/10/25 |          |         |    |
|                                       | Remit To                | RBC        |          |         |    |
|                                       | Sales                   | SLS        |          |         | Bi |
|                                       | Credit                  | UCGENERI   |          |         |    |
|                                       | Biller                  |            |          |         | E  |
| Go to:                                | Heade                   | er Info 2  |          | Address |    |
| Summary                               | Comm                    | nit Cntrl  |          |         |    |
| Bill Search                           | Line S                  | earch      |          |         |    |
| Return to Se     Header - Info 1   Li | arch 🔛 N<br>ne - Info 1 | otify 🤶 I  | Refresh  |         |    |

• You can locate the invoice image by clicking on the View Invoice Image

| Header - Info 1 Line - Info | ) 1                  |         |                    |             |            |                    |
|-----------------------------|----------------------|---------|--------------------|-------------|------------|--------------------|
| Unit UCALG                  | Invoice WSISE00000   | 00118   | Invoice An         | nt 2,500.00 | CAD \$£¥   |                    |
| Status                      | INV                  |         | Invoice Date       | 2021/03/17  | Cycle ID   | DAILY              |
| Туре                        | WSE                  |         | Source             | GENONL      | Frequency  | Once               |
| Customer                    | 00100243             |         | SubCust1           |             | SubCust2   |                    |
|                             | Athabasca University |         |                    |             |            |                    |
| Invoice Form                | STANDARD             |         | From Date          |             | To Date    |                    |
| Accounting Date             | 2021/03/17           |         | Pay Terms          | NET30       | Pay Method | Check              |
| Remit To                    | RBC                  |         | Bank Account       | DEPC        |            | View Invoice Image |
| Sales                       | SLS                  |         | Bill Inquiry Phone |             |            | <b>▲</b>           |
| Credit                      | UCGENERI             |         | Collect            | UCCENTRA    |            | <b>T</b>           |
| Biller                      | Bhatt,Monika         | G       | Billing Authority  |             |            | •                  |
| Go to: Hea                  | der Info 2           | Address | Copy Address       | Notes       |            |                    |
| Summary Com                 | imit Cntrl           |         |                    |             | Page Seri  | es                 |
| Bill Search Line            | Search               |         | Header - Info      | 1           | ✓ Prev Nex | t                  |

• PDF of the invoice can be saved and sent to the customer

### Step 11: Adjust a Bill

If you have identified an error with your bill you can make corrections through the credit and rebill process.

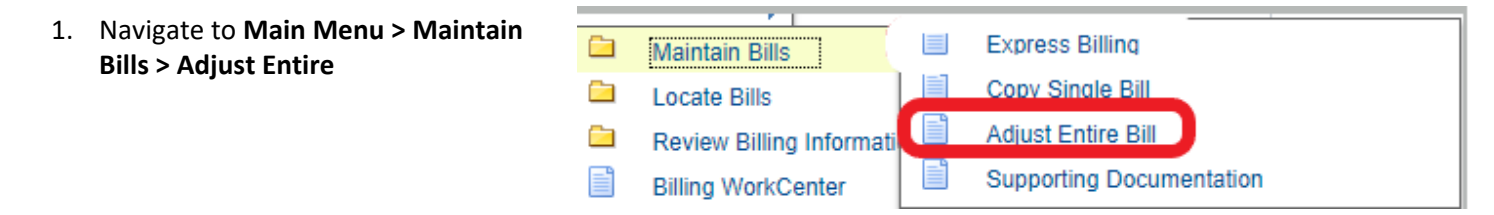

Accounts Receivable - Express Billing for Projects

- 2. Enter the **Business Unit** and **Invoice Number** of the invoice requiring a correction
- 3. Click Search

#### **Adjust Entire Bill**

Enter any information you have and click Search. Leave fields blank for a list of all values.

| Find an Existing Value    |  |
|---------------------------|--|
| Search Criteria           |  |
| Business Unit = V RESRC Q |  |
| Invoice  begins with 🗸 📗  |  |
| Customer begins with V    |  |
| Contract begins with 🗸    |  |
| Case Sensitive            |  |
|                           |  |
| Search Clear Basic Search |  |

4. To correct an invoice and rebill select the **Credit and Rebill** option under Select Bill Adjustment Action.

To credit an entire bill where a rebill is not required, select **Credit Entire Bill** under Select Bill Adjustment Action.

Select an Adjustment Reason

Click Save

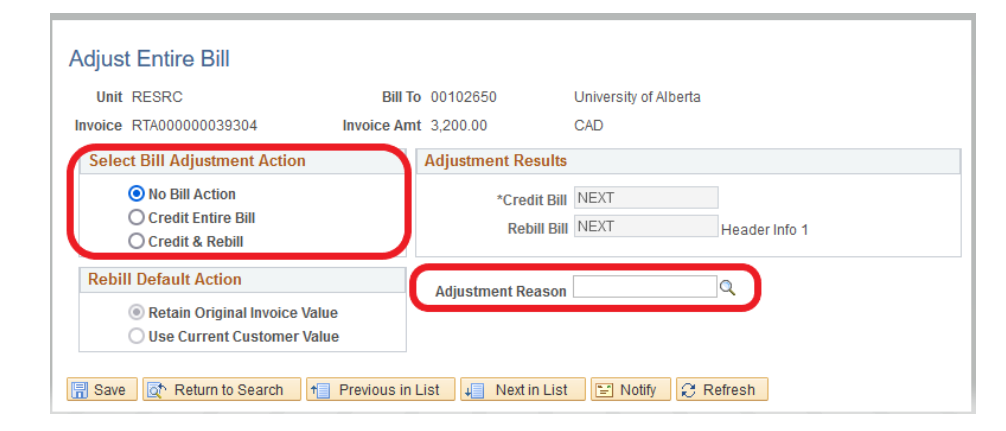

#### Adjust Entire Bill

- Unit RESRC Bill To 00106011 Alberta Health Services Invoice RTA00000039247 Invoice Amt 15,000.00 CAD Select Bill Adjustment Action Adjustment Results No Bill Action \*Credit Bill RTA00000039364 Header Info 1 O Credit Entire Bill Rebill Bill RTA00000039365 Header Info 1 O Credit & Rebill **Rebill Default Action** Adjustment Reason WRONGACCT Q Retain Original Invoice Value O Use Current Customer Value 🔚 Save 🔯 Return to Search 👘 Previous in List 📮 Next in List 🖃 Notify 📿 Refresh
- 5. Once you hit save the **Adjustment Results** will populate with the credit bill number and rebill number

Select the **Header Info 1** link for the credit bill. You will be brought back to the express billing page

6. You are unable to change anything on the credit bill as it is reversing everything on the original bill. Upload supporting documentation under the attachments tab for why the bill is being credited, click save and submit for approval.

| Billing General |                  |                    |                                            |                             |                       |                             |                |                |
|-----------------|------------------|--------------------|--------------------------------------------|-----------------------------|-----------------------|-----------------------------|----------------|----------------|
| Unit RES        | RC Ir            | voice RTA0000000   | 39364                                      | Pretax Amt                  | -15,000.00 CAD        |                             |                |                |
|                 | Bill Status      | RDY                | ٩                                          | Invoice Date                |                       | <b>B1</b>                   |                |                |
|                 | *Bill Type       | CA                 | Q                                          | Bill Source                 | CONTRACTS             | 0                           |                |                |
|                 | Cycle II         | DAILY              | Q                                          | *Frequency                  | Once                  | 💌 🔳 🖷                       |                |                |
|                 | *Invoice Form    | STANDARD           | Q                                          |                             |                       |                             |                |                |
| Customer Ir     | nformation       |                    |                                            |                             |                       |                             |                |                |
|                 | *Custome         | r 00106011         | Q                                          |                             |                       |                             |                |                |
|                 |                  | Alberta Health Ser | vices                                      |                             |                       |                             |                |                |
| Address         |                  |                    |                                            |                             |                       |                             |                |                |
| Header Det      | ail              |                    |                                            |                             |                       |                             |                |                |
| Lines           | to Add 5 🕂       | <b>- •</b>         |                                            |                             |                       | Max Rows 3                  | 0 ¥ ¥          |                |
| Bill Lines      |                  |                    |                                            | Pe                          | rsonalize   Find   Vi | iew All   💷   🔣             | First 🕚 1 of 1 | I 🕑 Last       |
| Charge Details  | Project/Contra   | ct 💷               |                                            |                             |                       |                             |                |                |
| Sel Table       | Identif          | ier                | Description                                | Quant                       | tity UOM              | Unit Price                  | Gross Extended |                |
|                 | Q                |                    | Funding July-Sep 2021                      | -1.00                       | 000 EA Q              | 15,000.0000                 | -15,000.00     | + -            |
| Go to: S        | Summary Att      | achments Head      | er Notes Accountir<br>Navigation Billing G | ng Distributions<br>ieneral | ✓ Page<br>Prev        | Approvals<br>Series<br>Next |                |                |
| 📳 Save 🔯 R      | Return to Search | 🖹 Notify 🛛 🕄 Re    | efresh                                     |                             |                       |                             | 📑 Add 🖉 U      | Ipdate/Display |

7. Go back to the **Adjust Entire Bill** page and select **Header Info 1** for the rebill

You will be brought back to the

Express Billing page

#### Adjust Entire Bill

| Unit RESRC                                                                                  | Bill To             | 00106011                    | Alberta Health Services                                                              |
|---------------------------------------------------------------------------------------------|---------------------|-----------------------------|--------------------------------------------------------------------------------------|
| voice RTA00000039247                                                                        | Invoice Amt         | 15,000.00                   | CAD                                                                                  |
| Select Bill Adjustment Acti                                                                 | on 🚺                | Adjustment Results          |                                                                                      |
| <ul> <li>No Bill Action</li> <li>Credit Entire Bill</li> <li>Credit &amp; Rebill</li> </ul> |                     | *Credit Bill<br>Rebill Bill | RTA00000039364         Header Info 1           RTA000000039365         Header Info 1 |
| Rebill Default Action                                                                       |                     | Adiustment Reason           | WRONGACCT                                                                            |
| Retain Original Invoic<br>Use Current Custome                                               | e Value<br>er Value |                             |                                                                                      |

8. Make your adjustments to the bill, upload supporting documentation for the adjustment, and submit for approval.

| Billing General |                  |                     |                                             |                             |                     |                  |                       |
|-----------------|------------------|---------------------|---------------------------------------------|-----------------------------|---------------------|------------------|-----------------------|
| Unit RES        | RC In            | voice RTA0000003    | 9365                                        | Pretax Amt                  | 15,000.00 CAD       |                  |                       |
|                 | Bill Status      | NEW                 | ٩                                           | Invoice Date                |                     | Ħ                |                       |
|                 | *Bill Type       | CA                  | Q                                           | Bill Source                 | CONTRACTS           | Q                |                       |
|                 | Cycle ID         | DAILY               | Q                                           | *Frequency                  | Once                |                  |                       |
|                 | *Invoice Form    | STANDARD            | Q                                           |                             |                     |                  |                       |
| Customer I      | nformation       |                     |                                             |                             |                     |                  |                       |
|                 | *Customer        | 00106011            | Q                                           |                             |                     |                  |                       |
|                 |                  | Alberta Health Serv | ices                                        |                             |                     |                  |                       |
| Address         |                  |                     |                                             |                             |                     |                  |                       |
| Header De       | tail             |                     |                                             |                             |                     |                  |                       |
| Lines           | to Add 5 ∓       | - 6                 |                                             |                             |                     | Max Rows         | 30 🐺 🗵                |
| Bill Lines      |                  |                     |                                             | Per                         | sonalize   Find   \ | /iew All   💷   📑 | First 🕚 1 of 1 🕑 Last |
| Charge Details  | Project/Contrac  | t 💷                 |                                             |                             |                     |                  |                       |
| Sel Table       | e Identifi       | er                  | Description                                 | Quanti                      | ty UOM              | Unit Price       | Gross Extended        |
|                 | Q                |                     | Funding July-Sep 2021                       | 1.00                        | 00 EA 🔍             | 15,000.0000      | 15,000.00 + -         |
| :o to:          | Summary Atta     | achments Heade      | er Notes Accountin<br>Navigation (Billing G | ng Distributions<br>seneral | ✓ Pag<br>Prev       | e Series<br>Next |                       |
| 🖷 Save 🛛 💽 I    | Return to Search | 🖹 Notify 📿 Re       | fresh                                       |                             |                     |                  | 📑 Add 🖉 Update/Dis    |

# Frequently Used Revenue Codes

| Alberta    |                                                 |                                                                                                    |
|------------|-------------------------------------------------|----------------------------------------------------------------------------------------------------|
| Government |                                                 |                                                                                                    |
| Codes      | Description                                     | Note                                                                                                    |
| 40060      | Alberta Government Agencies                     | Grants or donations received from<br>organizations that are agent of the<br>provide of Alberta, such as Health<br>care Authorities, Councils, or Boards,<br>which carry out various functions,<br>delegated to them by the province<br>and are primarily funded out of<br>provincial govt funds. Name of<br>agency must be included in the<br>description field |
| 40000      | Alberta Government Agencies                     | description neid                                                                                                    |
| 40080      | ASRIP Grants                                    | Alberta Government Research<br>Infrastructure and Alberta Science &<br>Research Investments Programs                                                                                                    |
| 40090      | AB Research and Innovation Authority Grants     |                                                                                                    |
| 40095      | Alberta Infrastructure Grants                   |                                                                                                    |
| 40100      | AHS                                             | Alberta Heath Services                                                                                                    |
| 40105      | AB Health & Wellness Grants                     |                                                                                                    |
| 40010      | AB Govt - Other Department Operating            | Include grants or donations not<br>specifically mentioned somewhere<br>else (see accounts above)                                                                                                    |
| Endoral    |                                                 |                                                                                                    |
| Government |                                                 |                                                                                                    |
| Codoc      | Description                                     | Noto                                                                                                    |
| 44.025     | Club Create                                     | Note                                                                                                    |
| 41025      | CIAR Grants                                     |                                                                                                    |
| 41020      | Canada Foundation for Innovation (CFI)          |                                                                                                    |
| 41030      |                                                 |                                                                                                    |
| 41035      | SUDA                                            |                                                                                                    |
| 41040      |                                                 |                                                                                                    |
| 41045      |                                                 |                                                                                                    |
| 41050      | Federal Government grants (not mentioned above) |                                                                                                    |

| Accounts Receivable – E | press Billing fo | or Projects |
|-------------------------|------------------|-------------|
|-------------------------|------------------|-------------|

| Other          |                                                        |                                  |
|----------------|--------------------------------------------------------|----------------------------------|
| Government     |                                                        |                                  |
| codes (non     |                                                        |                                  |
| Federal or     |                                                        |                                  |
| provincial)    | Description                                            | Note                             |
| 41055          | Municipal Govt grants                                  |                                  |
| 41060          | US Government Grants                                   |                                  |
| 41065          | Foreign Government Grants                              |                                  |
|                |                                                        |                                  |
| Universities   | Description                                            | Note                             |
| 40060          | Alberta Universities/Colleges                          |                                  |
|                |                                                        | And provincial government grants |
| 41002          | Canadian Universities outside AB                       | outside of Alberta               |
| 42020          | Foreign Universities                                   |                                  |
|                | -                                                      | -                                |
| Business, non- |                                                        |                                  |
| profits &      |                                                        |                                  |
| individuals    | Description                                            | Note                             |
| 42010          | Corporations, proprietorships, or partnerships         |                                  |
| 42015          | Foundations                                            |                                  |
|                | Calgary Health Trust                                   |                                  |
| 42020          | Grants received from non-profits (excluding foundation | ons 42015)                       |
| 42020          | Hospitals                                              | *Includes Physician Association  |
| 45100          | Individuals                                            |                                  |